1

この度、下記内容のWeb機能の改修・リリースいたします。

- 1. マイカタログから他画面への遷移時に、遷移先をアクティブ画面にする対応
- 2. みつかるマートサプライヤー画面の改修・みつかるマート商品をカート保存機能不可制御を追加
- 3. パスワード格納方式の変更(片方向暗号化格納方式)・パスワード桁数拡張
- 4. <u>新規登録画面デザインリニューアル</u>

## 1. マイカタログから他画面への遷移時に、遷移先をアクティブ画面にする対応

「マイカタログから商品詳細画面を開くとき」や「商品をカートに入れたとき」など。 マイカタログ以外の画面へ遷移する際に、遷移先をアクティブ画面にする対応をいたします。 マイカタログは別タブで開かれている状態となります。

| 例:マイカタログから商品名をクリック→ア                                                                                                    | 商品詳細画面へ遷移する場合                                                                                                    |
|----------------------------------------------------------------------------------------------------|----------------------------------------------------------------------------------------------------|
| <ol> <li>マイカタログを開いた際は別を<br/>開きます。</li> </ol>                                                                                                    | タブで<br>「 こスマートオフィス]ログイン後トップ 12 × ここ マイカタログ・一覧   smartoffice × ト<br>マイカタがアクティブ                                                                                                    |
| マイカタログ・一覧     コビー用紙     ・商品をフォルグから副除する場合は、「選択」欄にチェック(法務選択可)して、「フォルグから網路」                                                                                                    | マイカタログ内の商品名をクリックすると、商品詳細画面に遷移します。その際に、本体タブをアクティブ画面として商品詳細画面を表示します。マイカタ                                                                                                    |
| <ul> <li>・ 備忘録メモ・注文コメント・科目を変更する場合は、入力後「コメント更新」を押してください。<br/>コメント変更後そのままご注文の場合には、「カートに入れる」を押すと同時にコメントも更新され;</li> <li>・ 備忘録メモは、マイカタログのフォルダ内にて自由にご使用ください。(全角20文字もしくは半角40<br/>注文コメントと科目はカートに引き継がれます。</li> <li>並び順 登録日(古い順) </li> </ul> | $\Box \mathcal{F} \mathcal{F} \mathcal{F} \mathcal{F} \mathcal{F} \mathcal{F} \mathcal{F} \mathcal{F}$                                                                                                    |
| チェックした商品をまとめて入れる デカートに入れる デフォルダかど 創除 🥥 選択を<br>選択 行 商品情報 標準/<br>5.0                                                                                                    | 日 古古 非 和田田(田)かり クテイノ<br>根族できるオフィス通販サイトなら<br>Smartoffice     かテゴリー     商品名や商品コード<br>成売店     ガ局け先     ポイント     アラス 男務署     1000014 第11日(日)かり クライノ<br>商品名や商品コード<br>アラス 男務署     ののの14 第11日(日)かり クライノ<br>のかり クライノ<br>のの14 第11日(日)かり クライノ<br>のの14 第11日(日)かり クライノ<br>商品名や商品コード<br>のの14 第11日(日) かり クラテイノ<br>のの14 第11日(日) かり クラテイノ<br>のの14 第11日(日) かり クラティート<br>のの14 第11日(日) かり クラティート<br>のの14 日) かり の14 第11日(日) かり の14 日) かり の14 日) かり |

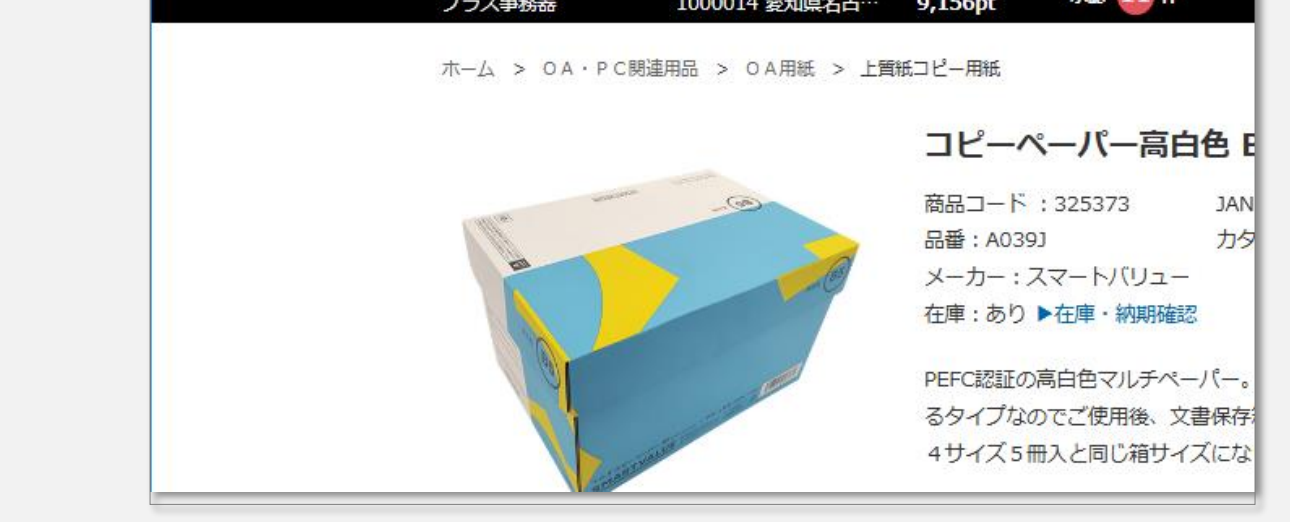

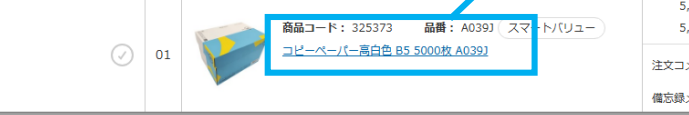

# smartoffice

W

2

例:マイカタログから商品をカートに入れて→ショッピングカート画面へ遷移する場合

|                                                                         | -高白ミ × 🔜 マイカタログ・一覧                                                                 | smartoffice × +                                                                             |                                                                                      |                                                                    |                               | -   |
|-------------------------------------------------------------------------|------------------------------------------------------------------------------------|---------------------------------------------------------------------------------------------|--------------------------------------------------------------------------------------|--------------------------------------------------------------------|-------------------------------|-----|
| ← → C 😁 smarto                                                          | fice.jp/ctlgMeisai.do                                                              |                                                                                             |                                                                                      |                                                                    | ☆ 🖸 688                       | 再起動 |
| マイカタログ・                                                                 | -覧                                                                                 |                                                                                             |                                                                                      |                                                                    |                               |     |
| コピール                                                                    | 月紙                                                                                 |                                                                                             |                                                                                      |                                                                    |                               |     |
| <ul> <li>商品をフ</li> <li>チェックした商</li> <li>デ カートに</li> <li>注文コメ</li> </ul> | オルダから削除する場合は、「選<br>品を読括処理、②・科目を変更す<br>注文の場合には<br>追加<br>ノグのフォルダヤ<br>ントと科目はカートに引き継がれ | 観にチェック(複数選択可)して、<br>「る場合は、入力後「コメント更新」を<br>は、「カートに入れる」を押すと同時に<br>別にて自由にご使用ください。(全角2○<br>れます。 | 「フォルダから削除」を押してく<br>:押してください。<br>:コメントも更新されます。(元の<br>0文字もしくは半角40文字まで)                 | ださい。<br>コメントは残りません)                                                | 戻る                            |     |
| 並び順 登録                                                                  | 象日(古い順)                                                                            |                                                                                             | <b>ごう</b><br>大会の<br>たので、<br>たので、<br>たので、<br>たので、<br>たので、<br>たので、<br>たので、<br>たので      | のフォルダの<br>タログ (PDF)を作成                                             | マイカタへの商品一括追加                  |     |
| チェックした                                                                  | =商品をまとめて入れる                                                                        | カートに入れる  🍿 フォルダから                                                                           | 5削除 🕢 選択をクリア                                                                         |                                                                    | コメント更新                        |     |
|                                                                         |                                                                                    |                                                                                             |                                                                                      |                                                                    |                               |     |
| 選択 行                                                                    |                                                                                    | 商品情報                                                                                        | 標準小売価格                                                                               | 販売価格                                                               | 数量                            |     |
| 選択 行                                                                    | 商品コード: 3                                                                           | 商品情報<br>125373 品番: A039J スマートバリ                                                             | <b>標準小売価格</b><br>5,096円(税抜)<br>ユー 5,605円(税込)                                         | <b>販売価格</b><br>3,497円(税抜)<br>3,846円(税込)                            | 数量<br>1 J カートに入れる             |     |
| 選択 行                                                                    | 高品コード: 3<br>コーパーパー<br>コピーパー                                                        | <b>商品情報</b><br>325373 品番: A039J スマートバリ<br>-高白色 B5 5000枚 A039J                               | 標準小売価格       ユー     5,096円(税抜)       5,605円(税込)       注文コメント:(半角1)       備忘録メモ:(全角2) | <b>販売価格</b><br>3,497円(税抜)<br>3,846円(税込)<br>18文字まで)<br>20/半角40文字まで) | 数量<br>1 J カートに入れる<br>料目:半角2文字 |     |

マイカタログ内より「カートに入れる」をクリックすると、ショッピングカート画面に遷移し、選択した商品がカートに入りま す。その際に、本体タブをアクティブ画面として、ショッピングカート画面を表示します。マイカタログタブはそのまま保持 されます。

|   |                                                         | 周覧履歴               | - <u>-</u>             |                                                                                                    | 9 X              |
|---|---------------------------------------------------------|--------------------|------------------------|----------------------------------------------------------------------------------------------------|------------------|
|   | 読店 お届け先 ポイント<br>プラス争務器 1000014 愛知県名古··· 9,156pt 承認 11 件 | お問い合わせ 🤶           | ) @                    | こんにちは (の) こんにちは (の) こんにちは (の) こうしょう (の) こうしょう (の) (の) (の) (の) (の) (の) (の) (の) (0) (0) (0) (0) (0) (0) (0) (0) (0) (0 | <i>ზ</i>         |
| 7 | $\bar{n} - \Delta > \bar{D} - \bar{N}$                  |                    |                        |                                                                                                    |                  |
| : | ショッピングカート                                               | step<br>1<br>商品を選ぶ | step<br>2<br>ショッピングカート | step<br>3<br>注文内容確認                                                                                                    | 注                |
|   | 確認画面へ 戻って買い物を続ける 在庫・納期確認                                | 見積書・               | 発注書                    | ► FAXオー<br>► RAXオー                                                                                                    | <br>ダーシ・<br>くト作成 |

## 2. みつかるマートサプライヤー画面の改修・カート保存機能利用制御

みつかるマート商品(ECサイト連携商品)のサプライヤー画面の軽微な改修をいたします。 また、みつかるマート商品は、価格や商品情報が随時変動するため、チェックアウト後に smartoffice Webのカートー時保存機能への登録、ならびに登録済みつかるマート商品 の一時保存からのカート呼出しを制御いたします。

お手数ですが、都度みつかるマートサプライヤーサイトよりご注文いただきますようお願いいた します。

(※一時保存機能については<u>こちら</u>)

#### 3. パスワード格納方式の変更(片方向暗号化格納方式)・パスワード桁数拡張

管理者画面で自部署(法人名寄せ部門)のパスワードを表示しておりましたが、セキュ リティ強化でパスワードを暗号化するため、パスワードが表記されなくなります。 パスワードがご不明な際は、パスワード再発行依頼いただきますようお願いいたします。 (パスワード再発行については<u>こちら</u>)

また、パスワードの桁数は今までは10桁でしたが、32桁へ拡張します。パスワードでご利用できる文字は半角英数字、英字は大文字・小文字です。

## 4. 新規登録画面デザインリニューアル

新規登録(ユーザーコードの新規登録、登録済みユーザーコードでのWeb ID取得)画面の操作性向上のため、デザインをリニューアルいたします。

| efore     |                                                                        | ▼after             |                                                                          |                                             |
|-----------|------------------------------------------------------------------------|--------------------|--------------------------------------------------------------------------|---------------------------------------------|
| 規登録 ————— |                                                                        | <b>新</b> 規登録 ————— |                                                                          |                                             |
|           | スマートオフィスのユーザー登録はありますか?<br>はい いいえ わからない                                 |                    | スマートオフィスは法人限定のサービスです。<br>の際は、初めに法人登録(スマートオフィス登録                          | 副人のご利用はお申込いただけません。ご利用<br>剥 後、Web ID取得が必要です。 |
|           | Web IDはお持ちですか?                                                         |                    | 法人登録(スマートオフィ<br>―                                                        | ス登録)はお済みですか?<br>―                           |
|           |                                                                        |                    | <b>法人登録あり</b><br>(尊者登録あり)<br>「FAXやメールでユーザーコード・販売店<br>コードをお知らせ済みの方」「お手元にカ | (新聞登録あり)<br>これまでに何もご登録がない方はこちら              |
|           | スマートオノイス CC 登録消み法人 C新規WeDIDを発行9 S万                                     |                    | 907かあるお客様」はこちら<br>〇                                                      |                                             |
|           | スマートオフィス新規Web ID発行                                                     |                    | Web IDはお                                                                 | 持ちですか?<br>—                                 |
|           | 「スマートオフィスでご登録済み法人で新規」「お手元にカタログがあるお客様」は、<br>下記よりWeb IDの新規発行依頼をお願いいたします。 |                    | ログインする                                                                   | 新規登録する                                      |
|           | ユーザーコード 🐼 (半角)例) 1234567890                                            |                    |                                                                          | ♥                                           |
|           | 販売店コード                                                                 |                    |                                                                          |                                             |

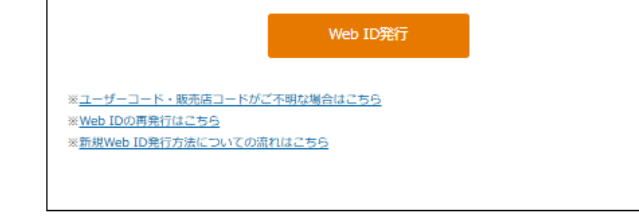

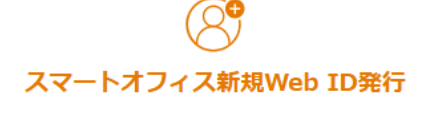

「スマートオフィスでご登録済み法人で新規」「お手元にカタログがあるお客様」は 下記よりWeb IDの新規発行依頼をお願いいたします。

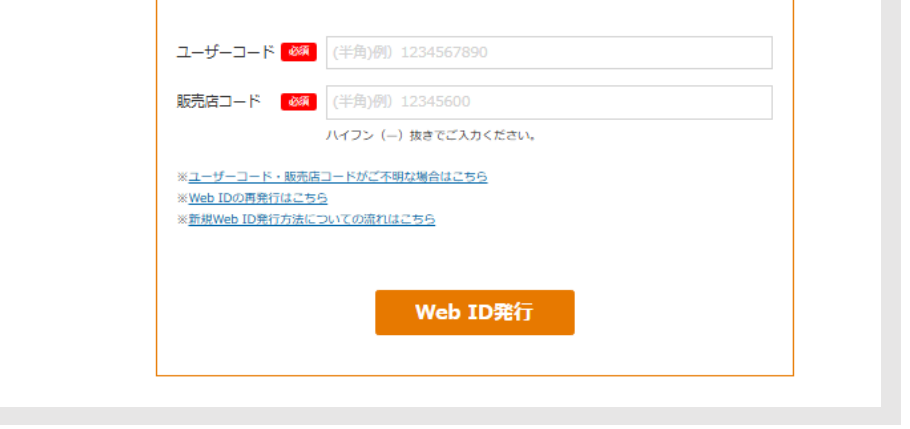

3